Hvis der i Pc'en som bruges, ikke er en RS232 port, skal der installeres driver til en USB til RS232 omformer. Sæt den medfølgende CD i computeren og den bør selv starte op.

|                              | MPX97 Installations CD                                                                                                    |  |  |
|------------------------------|----------------------------------------------------------------------------------------------------|--|--|
| Tryk på fanen "Montering"    | Grav / Standplass Verviser for montering Dokumentmasse: 0097 99 0002 Fervision: 09 Verviser for montering Verviser for montering                                                                                                    |  |  |
|                              | Publikumsvisning  WinGPS Surver US8 til R5232 outrum kabel Artikkelnummer til US8 til R5232 outrum kabel Driver versjon: 2.00.14                                                                                                    |  |  |
| Tryk på fanen "Installation" | WinGPS Monitor<br>WmGPS Web                                                                                                    |  |  |
| og følg vejledningen         | De som ikke har COM port (RS232/serie port) på PC'en, må bruke og installere en<br>RS232 onformer:<br>Loon 11 Set inv158 eRS22 onformer: itt ldg US8 utsk på PC'm.                                                                                                    |  |  |
|                              | 2. Når verinser for "Furvet ny maskinvare" dukker opp. tykk "avbyt" for å avbyte verinseren                                                                                                    |  |  |
|                              | Administra-yun                                                                                                    |  |  |
|                              | CD     A Hain version für "furnet og makkinnen" dikker opp på ogt under milidagen av USB ill HS222 ontonneren,<br>velg sindvir ogs der er ganger.     S frå motalassen en fendig vil det slå "Piess enter " (et DDS verdu) bakgrunnen. Totik enter for äkkke dette<br>vindad: |  |  |

Højreklik på "Computer", vælg egenskaber og vælg "enhedshåndtering". Under punktet "Porte" kan du nu se hvilken COM port der er oprettet. Dette nummer skal bruges senere.

4

Installer derefter Orion LE og WinGPS Monitor. Disse kan installeres på samme Pc.

Start Orion LE og tryk File/Setup.

|                                                                              | L Setup                                                                                                    |         |                     |
|------------------------------------------------------------------------------|----------------------------------------------------------------------------------------------------|---------|---------------------|
| Vælg COM porten som blev<br>installeret. Hvis denne ikke                     | General Communication License SDU<br>SDU<br>Com Port Bange ID Range name Examinanger To Narget<br>Com 4 0 11 € 1 € 4 €       | V OK    |                     |
| kendes, prøv forskellige til                                                 | 2 None - 1 - 1 - 1                                                                                                    |         | Lavest og højeste   |
| porten bliver accepteret.                                                    | 3 None 1 € 1 €<br>4 None 1 € 1 € 1 €                                                                                         |         | skivenummer der     |
| Typisk installation er COM4.                                                 |                                                                                                    |         | er tilsluttet denne |
|                                                                              |                                                                                                    |         | port.               |
| Vælg Range ID. Skal være                                                     |                                                                                                    |         |                     |
| den samme på WinGPS                                                          | 1 Setup                                                                                                    |         |                     |
| monitor.                                                                     | General Communication License                                                                                                | ( marti |                     |
| Range ID #1 til anlæg #1 f.eks. 50m.<br>Range ID #2 til anlæg #2 f.eks. 200m | Licence code<br>1234 5678 90AB CDEF 1234<br>NB! Drion will not register shots until correct<br>license code has been entered | Cancel  |                     |
| Indtast Licens kode.                                                         |                                                                                                    |         |                     |
|                                                                              |                                                                                                    |         |                     |

Start WinGPS monitor og tryk File/Setup.

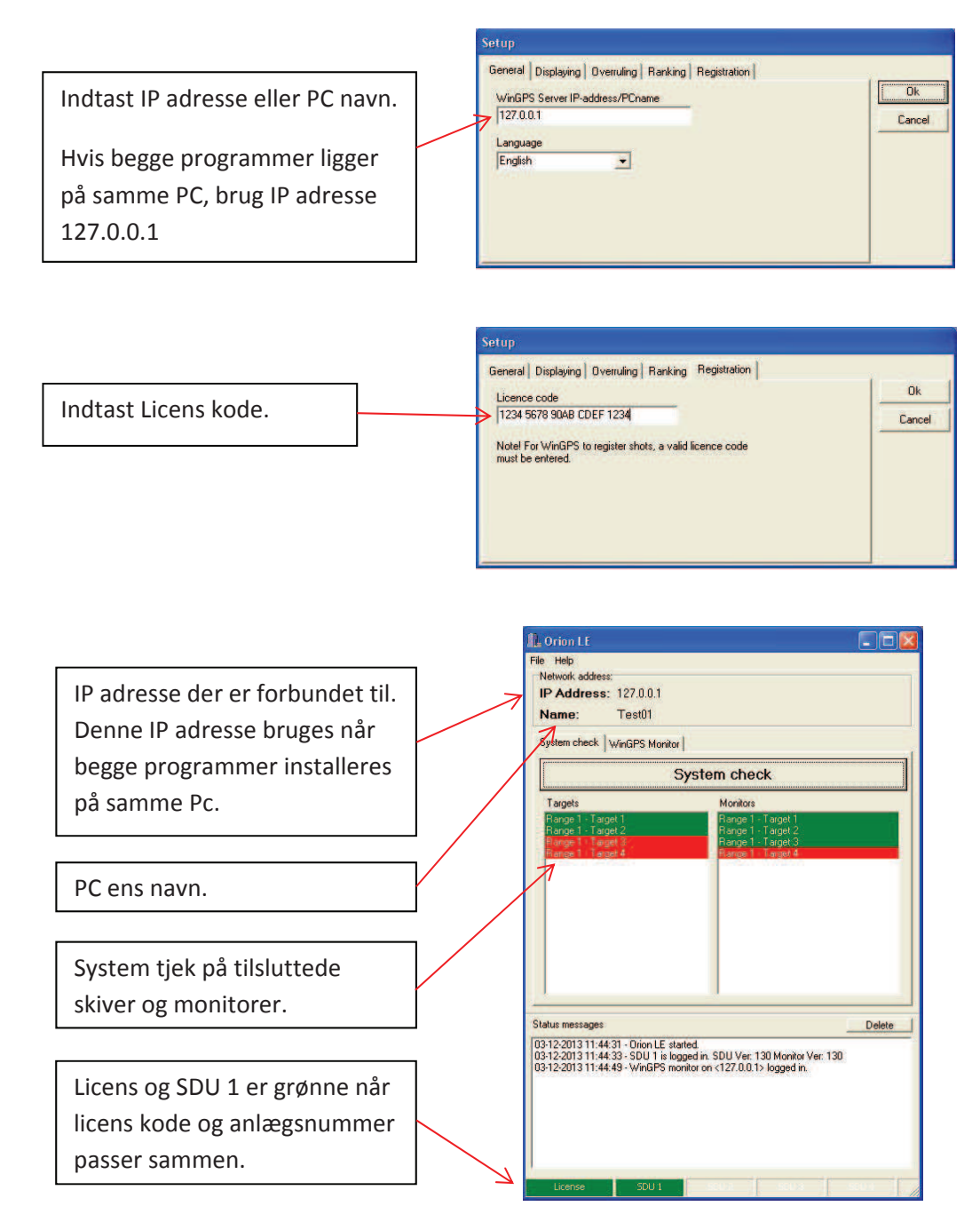

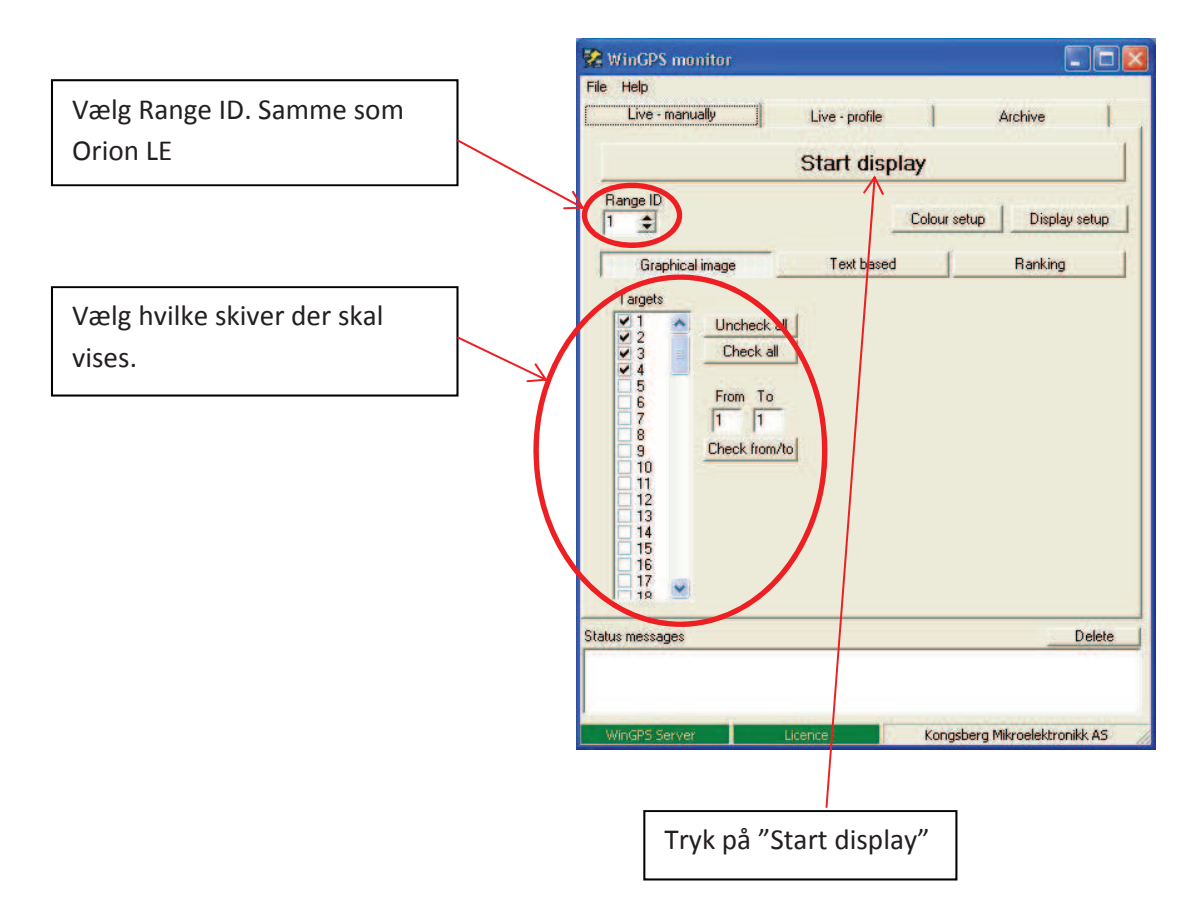

Normal opstart:

- Start anlæg. Vent med at logge ind på monitor.
- Start Orion LE
- Start WinGPS monitor. Tryk på "Start display" (kan også sættes til at auto starte).
- Log ind på monitor. Der vil ikke vises noget på TV før der logges ind. Er man kommet til at logge ind før opstart af programmer, log ud igen ved at gå til menu 3, derefter log ind igen på monitor.